## Actualizar el RPO

## **Descargar RPO**

- Acceda al portal: <u>https://suporte.totvs.com;</u>

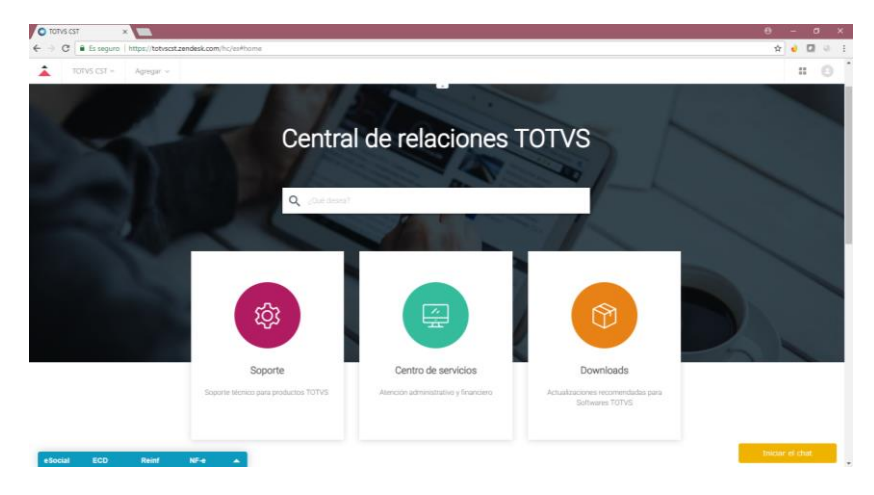

- Haga clic en Descargas;

| 🖸 TOTVS CST 🔹 🔛                        |                                      |                                      |                                                      | θ - σ ×         |
|----------------------------------------|--------------------------------------|--------------------------------------|------------------------------------------------------|-----------------|
| € → C Es seguro   https://totvscst.zen | desk.com/hc/es#home                  |                                      |                                                      | 🕁 🤞 🖬 🤴 I       |
| 🛕 101VS CST - Agregar -                |                                      |                                      |                                                      | = 0             |
|                                        |                                      |                                      |                                                      |                 |
|                                        | Centra                               | l de relaciones                      | TOTVS                                                |                 |
|                                        |                                      |                                      | - C                                                  |                 |
|                                        | d john                               |                                      | S.M.S.                                               |                 |
|                                        |                                      |                                      |                                                      |                 |
|                                        |                                      |                                      |                                                      |                 |
|                                        | 曰                                    | ( #                                  |                                                      |                 |
|                                        |                                      |                                      |                                                      | 5               |
|                                        | Soporte                              | Centro de servicios                  | Downloads                                            |                 |
|                                        | Soporte técnico para productos TOTVS | Azención administrativo y financiero | Actualizaciones recomendadas para<br>Softwares TOTVS |                 |
|                                        |                                      |                                      |                                                      |                 |
|                                        |                                      |                                      |                                                      | Iniciar el chat |

- En la opción Otras líneas de producto seleccione Protheus;

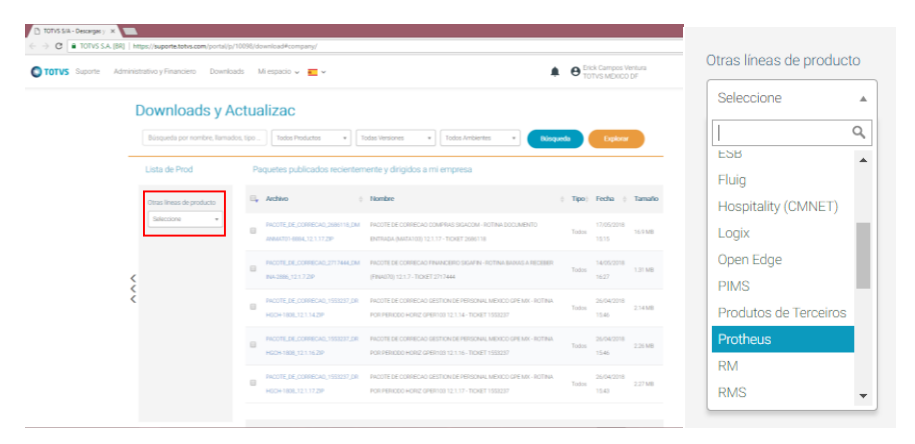

- Seleccione la versión de su Microsiga Protheus

| TOTVS S/A - Descargas y | ×                                        |                                                                                              | θ - σ ×   |
|-------------------------|------------------------------------------|----------------------------------------------------------------------------------------------|-----------|
| ← → C ■ TOTVS S.A       | [BR]   https://suporte.totvs.com/portal/ | p/10098/download#000006                                                                      | 🖈 🤞 🖬 😣 E |
| TOTVS Suporte           | Administrativo y Financiero Downi        | oads Milespacio y 📰 y 🕒 Circk Campos Ventura<br>TOTVIS MEXICO DF                             | ✓ Salir   |
|                         | Downloads y /                            | Actualizac                                                                                   |           |
|                         | Büsqueda por nombre, llama               | alos, ipo _ ] Todos Productos • ] Todos Versiones • ] Todos Ambientes • ] [Biogueda Explorar |           |
|                         | Home > Protheus                          |                                                                                              |           |
|                         | Lista de Prod                            | Software                                                                                     |           |
|                         | Otras lineas de producto                 | Visto recientemente                                                                          |           |
|                         | Protheus *                               | MICROSIGA PROTHEUS VERSÃO 11                                                                 |           |
|                         |                                          | MICROSIGA PROTHEUS VERSÃO 12.1.14                                                            |           |
|                         |                                          | MICROSIGA PROTHEUS VERSÃO 12.1.17                                                            |           |
|                         |                                          | MICROSIGA PROTHEUS VERSÃO 12.1.7                                                             |           |
|                         | 5                                        | TOTVSTEC-FRAMEWORK                                                                           |           |
|                         | 2                                        | Todos                                                                                        |           |
|                         |                                          | MICROSIGA PROTHEUS VERSÃO 10                                                                 |           |
|                         |                                          | MICROSIGA PROTHEUS VERSÃO 11                                                                 |           |
|                         |                                          | MICROSIGA PROTHEUS VERSÃO 12.1.14                                                            |           |
|                         |                                          | MICROSIGA PROTHEUS VERSÃO 12.1.16                                                            |           |
|                         |                                          |                                                                                              |           |

- Seleccione Repositorios

| → C TOTVS SA [BR | https://suporte.totvs.com/portal/      | p/10098/download#000006/P12117/                                  | * • • • |
|------------------|----------------------------------------|------------------------------------------------------------------|---------|
| TOTVS Suporte Ad | ministrativo y Financiero Down         | loads Milespado V 🗾 V 🌲 🕒 Torty McXcoo DF                        | ↓ Salir |
|                  | Downloads y                            | Actualizac                                                       |         |
|                  | Búsqueda por nombre, llam              | adus, tipo Tadas Peductos • Tadas Versiones • Tadas Antilentes • |         |
|                  | Home > Protheus > MICROS               | NGA PROTHEUS VERSÃO 12.1.17                                      |         |
|                  | Lista de Prod                          | Software                                                         |         |
|                  | Otras lineas de producto<br>Protheus • | Todos<br>APROJUNOS EE CONFIGURAÇÃO<br>ATUALIZAÇÕES EPERIÓDICAS   |         |
|                  |                                        | DICIONÁRIO DE DADOS<br>FONTES DE RELATÓRIO                       |         |
|                  | <<br>< <                               | HELP DE CAMPO<br>MENUS<br>DROOTE DISPANIEDE                      |         |
|                  |                                        | RDMAKE PADRÃO                                                    |         |
|                  |                                        | BEPOSITORIOS<br>STORED PROCEDURES                                |         |
|                  |                                        | WEB FILES                                                        |         |

- Descargue el RPO correspondiente a su versión y país. (Imagen ejemplo)

|   | Mot/ | Support # 101vs.com / portal (n/10098/downio #94000006/912117/912117859/                                                                                                    |                                                               |                           |                     |         | * • • • |
|---|------|----------------------------------------------------------------------------------------------------|---------------------------------------------------------------|---------------------------|---------------------|---------|---------|
|   | 11.  | Archino I                                                                                                    | Nombre 1                                                      | Categoria                 | Fecha               | Tamaño  |         |
|   |      | 16 Ibid IF F12,1,17 AND ARD BDL COLCOS CHI COM BDA BLA MBH FRA FRA FRA FORTUGAL A<br>UR-ARD MBA TTCH 12 SIPO                                                                                                    | REPORTÓRIO DE OBLIETOS METICADO INTERNACIONAL<br>- CTIVER     | Repositivo de<br>objetim  | 01/02/2218          | STIME   |         |
|   | 8    | 16020 PCL, 17 AND ARD ROL COLOSS OF COMPONENTIAMENTAL PERFORMANCE<br>LISTIN VEHTCLICZER                                                                                                    | REPORTÓRIO DE OBJETOS MESCADO INTERNACIONAL<br>- CTREE        | Repositivo de<br>Objetas  | 81,02,20%<br>1800   | 57148   |         |
| > |      | 1942/01/P121,177/MIG-490-602,002/002/002/602/602/602/602/602/602/602/                                                                                                    | REPOSITORIO DE OBJETOS MERCADO INTERNACIONAL<br>- TOP CONVECT | Repositivo de<br>cólpitus | 01/02/2016          | 578.68  |         |
| , |      | NACIONAL CONTRACTOR CONTRACTOR CONTRACTOR DE LA CONTRACTOR DE LA CONTRACTOR<br>EL CONTRACTOR DE LA CONTRACTOR DE LA CONTRACTOR DE LA CONTRACTOR DE LA CONTRACTOR DE LA CONTRACTOR DE LA CONTRACT | REVOLUTION OF THE ETGENERICACION TERMOCOME.<br>- TOP CONNECT  | Reporting to<br>objects   | 01/02/2018<br>08:00 | 57648   |         |
|   | 0    | 19/02/17/12.1.17 AND ARGEDL COL-COS CH-COMEDIAEMAMERING FER FORTUGAL &<br>LIS URD VENTTOETIS APO                                                                                                    | REPOSITÓRIO DE OBLETOS MERCADO INTERNACIONAL<br>- CTREE       | Repositivo de<br>objetis  | 8000/2018<br>98:00  | 57158   |         |
|   |      | 18-0-02-01201886-775512890                                                                                                    | REPORTÓRIO DE OBJETOS 12.1.17- CTREE                          | Papostirio de<br>câptos   | 12/01/2014<br>00:00 | 573.68  |         |
|   |      | 18-0-12-P12,1,17-868-T05120.8F0                                                                                                    | REPOSITORIO DE OBJETOS 121 17- CODEBAGE                       | Reportino de<br>clientos  | 12/01/2018<br>08:00 | DIM     |         |
|   | 0    | 160-12712_13786471502080                                                                                                    | REPOSITÓRIO DE OBLIETOS 121.17- CODIEBADE                     | Pepcettro de<br>objetas   | 12/01/2018<br>06:00 | 571.6B  |         |
|   | 0    | 1947-12412.00v T128120490                                                                                                    | POV-REPORTORIO DE ORLETOS - CTREE                             | Republica de<br>objetito  | 13/01/0214          | 105.648 |         |

## **Actualizar RPO**

- Hacer una copia de seguridad de la carpeta Apo.

| Аро              | 23/05/2018 13:36 | Carpeta de archivos |
|------------------|------------------|---------------------|
| 📙 Apo - respaldo | 23/05/2018 13:36 | Carpeta de archivos |

- Copiar el archivo descargado dentro de la carpeta APO.

 18-02-01-P12\_1\_17-ANG-ARG-BOL-COL-...
 15/03/2018 2:27
 Archivo RPO
 654.214 KB

 ttts120.rpo
 15/03/2018 2:27
 Archivo RPO
 654.214 KB

- Eliminar el archivo RPO anterior y renombrar el archivo, a como lo tenía su anterior archivo.

TTTS120.rpo 15/03/2018 2:27 Archivo RPO 654.214 KB